## Действия при замене сертификата подписи

После смены электронной подписи необходимо:

1) установить подпись руководителя, старую подпись удалить

2) проверить работоспособность сертификата, войдя в личный кабинет «честного знака».

 3) установить сертификат в хранилище КОМПЬЮТЕРА, не пользователя (если вариант «компьютера» недоступен, надо криптопроСЅР запустить от имени администратора).
3а) Дать права на работу с сертификатом пользователю windows СЛУЖБА (как правило, не требуется, но в некоторых случаях необходимо)

## 4) остановить службу Znaker

5) в папке с:\znaker открыть на редактирование файл znaker.ini

6) изменить в нем значение параметра otpSert на ОТПЕЧАТОК нового сертификата (большими буквами без пробелов, берем в криптопро.). Примечание. Требуется именно отпечаток, не серийный номер.

7) запустить службу Znaker

Для проверки корректности действий можно:

a) либо в любом из документов печати в Водяном получить состояние ввода в оборот б) либо сразу перезапустить службу Znaker и в ПРЕДпоследнем протоколе в папке c:\znaker\log убедиться, что подключение прошло успешно (получен баланс в системе «честный знак»).

## к оглавлению раздела

| From:<br>https://vodasoft.ru/wiki/ - Boganoù                                                                                                    |    |
|----------------------------------------------------------------------------------------------------|----|
| Permanent link:<br>https://vodasoft.ru/wiki/doku.php?id=%D0%86%D0%86%D0%86%D0%86%D0%86%D0%86%D0%86%D0%86%D0%85%D0%85%D0%86%D0%86%D0%86%D0%86%D0%86%D0%86%D0%86%D0%86%D0%86%D0%86%D0%86%D0%86%D0%86%D0%86%D0%86%D0%86%D0%86%D0%86%D0%86%D0%86%D0%86%D0%86%D0%86%D0%86%D0%86%D0%86%D0%86%D0%86%D0%86%D0%86%D0%86%D0%86%D0%86%D0%86%D0%86%D0%86%D0%86%D0%86%D0%86%D0%86%D0%86%D0%86%D0%86%D0%86 | 78 |
| Last update: 2023/03/28 09:09                                                                                                    |    |